## Atualização de *firmware* da WiFiber 121 AC na OLT ZTE C320

### DISPOSITIVOS E VERSÕES

| Dispositivo    | Boards | Versão de Hardware | Versão de <i>Software</i> |  |
|----------------|--------|--------------------|---------------------------|--|
|                |        |                    |                           |  |
|                | GTGH   | V1.0.0             | V2.1.0                    |  |
| OLT 21E - C320 | SMXA   | V1.0.0             | V2.1.0                    |  |
|                |        |                    |                           |  |
| WiFiber 121 AC | -      | 121AC_v1.0         | V210312                   |  |

O conteúdo apresentado neste documento explica o procedimento de como atualizar o *firmware* da WiFiber 121 AC por meio da OLT ZTE.

#### 1. VERIFICANDO A VERSÃO DA ONT

Para descobrir qual a atual versão do *firmware* da ONT basta executar o comando "**show remote-unit information gpon-olt\_1/SLOT-ID/PORT-ID ONU-ID**". Para mais detalhes, ver a figura a seguir.

| ZXAN#show rem | note-unit information gpon-olt_1/1/3 | 1 |
|---------------|--------------------------------------|---|
| gpon-onu_1/1/ | /3: 1                                |   |
| RuVendorName  | : ITBS                               |   |
| RuType        | : 121AC                              |   |
| Region 1      |                                      |   |
| Vertag        | : V210312                            |   |
| Commited      | : Yes                                |   |
| Activated     | : Yes                                |   |
| Valid         | : Yes                                |   |
| Region 2      |                                      |   |
| Vertag        | : V210312                            |   |
| Commited      | : No                                 |   |
| Activated     | : No                                 |   |
| Valid         | : Yes                                |   |

show remote-unit information gpon-olt\_1/1/3 1

#### 2. UPLOAD DO FIRMWARE ATUALIZADO DA ONT

Primeiramente, é necessário configurar um servidor FTP para realizar o *download* de arquivos, neste exemplo foi configurado um servidor FTP de IP 136.1.1.178, cujo usuário é "login" e a senha é "password". No servidor foi criada uma pasta "wifiber" e adicionado o arquivo do *firmware* do equipamento, "V210414.tar". Na OLT, inicialmente é necessário utilizar o comando "**file download version-ru NOME-ARQUIVO ftp ipaddress IP-SERVIDOR-FTP path CAMINHO-ARQUIVO user USUARIO password SENHA**" para informar o nome do arquivo contendo o *firmware* a ser gravado na memória da OLT, o IP do servidor FTP, o caminho onde o arquivo está salvo, o nome do usuário e a senha. Para mais informações, observar a figura a seguir.

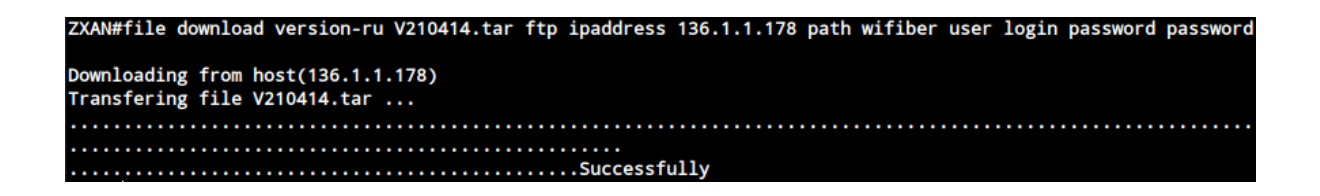

file download version-ru V210414.tar ftp ipaddress 136.1.1.178 path wifiber user login password password

Ao executar o comando "show file version-ru" é possível observar os *firmwares* das ONUs salvos na memória da OLT a partir do comando file download.

| ZXAN#show                                              | file vers    | ion-ru      |          |             |  |  |  |
|--------------------------------------------------------|--------------|-------------|----------|-------------|--|--|--|
| Directory of version-ru:                               |              |             |          |             |  |  |  |
| attribute                                              | size         | date        | time     | name        |  |  |  |
| -rw-                                                   | 9297920      | Jul-14-2021 | 16:03:11 | v210223.tar |  |  |  |
| -rw-                                                   | 9922560      | Jul-15-2021 | 15:45:59 | v210414.tar |  |  |  |
| Current directory 2 files total                        |              |             |          |             |  |  |  |
| Total disk size: 132120576 bytes (11677696 bytes free) |              |             |          |             |  |  |  |
|                                                        |              |             |          |             |  |  |  |
| No such fi                                             | iles in slav | e           |          |             |  |  |  |

show file version-ru

#### 3. INICIAR A ATUALIZAÇÃO REMOTA

Com o *download* do arquivo do novo *firmware* realizado com sucesso, é possível iniciar a atualização. Para isso, deve-se executar o comando "**remote-unit update-and-reboot NOME-ARQUIVO gpon-olt\_1/SLOT-ID/PORT-ID ONU-ID**", em que **update-and-reboot** define o modo que, ao fim da atualização, reinicializa a ONU após o *upload* do

arquivo, para que o novo *firmware* entre em execução; OLT-ID, SLOT-ID, PORT-ID e ONU-ID são as referências da porta PON, *slot* e chassi nos quais a ONU está conectada. Para mais informações, ver a figura a seguir.

#### ZXAN#remote-unit update-and-reboot v210414.tar gpon-olt\_1/1/3 1

remote-unit update-and-reboot v210414.tar gpon-olt\_1/1/3 1

Pode-se visualizar o *status* e progresso de carregamento do arquivo executando o comando **"show remote-unit update-status gpon-olt\_1/1/3 1**" conforme a figura a seguir.

| ZXAN#show r | emo | te-unit  | update  | e-status | gpon-o | lt_1/1/3 1 |
|-------------|-----|----------|---------|----------|--------|------------|
| gpon-onu_1/ | 1/3 | : 1      |         |          |        |            |
| Taskname    | : M | anual    |         |          |        |            |
| Action      | : U | pdate-an | nd-rebo | oot      |        |            |
| ImgLocation | : L | ocal     |         |          |        |            |
| Status      | : 1 | n-progre | ess     |          |        |            |
| Progress    | : 4 | 0% 2     |         |          |        |            |
| Failreason  | : N | one      |         |          |        |            |
| Committime  | : 2 | 021-07-1 | 4 16:3  | 33:05    |        |            |

show remote-unit update-status gpon-olt\_1/1/3 1

É possível observar, a partir da figura acima, as informações sobre o carregamento do arquivo:

- 1. O status do carregamento poderá ser:
  - a. Ready Quando a ONU estiver pronta para ser atualizada;
  - b. In-progress Quando o arquivo estiver sendo carregado;
  - c. Success Quando o carregamento do arquivo finalizar;
  - d. Fail Quando o carregamento do arquivo é interrompido.
- 2. O progresso de carregamento pode ser observado, sendo 100% quando finalizado.

Por fim, para verificar se a atualização foi bem sucedida basta executar o comando "**show remote-unit information gpon-olt\_1/1/3 1**". Também, pode-se executar o comando "**show remote-unit summary-of manual**" e ver o *status* de operação da atualização remota da ONU, conforme a figura a seguir, ou observar a tela de *status* na interface de configuração WEB da ONU, conforme a figura subsequente.

# intelbras

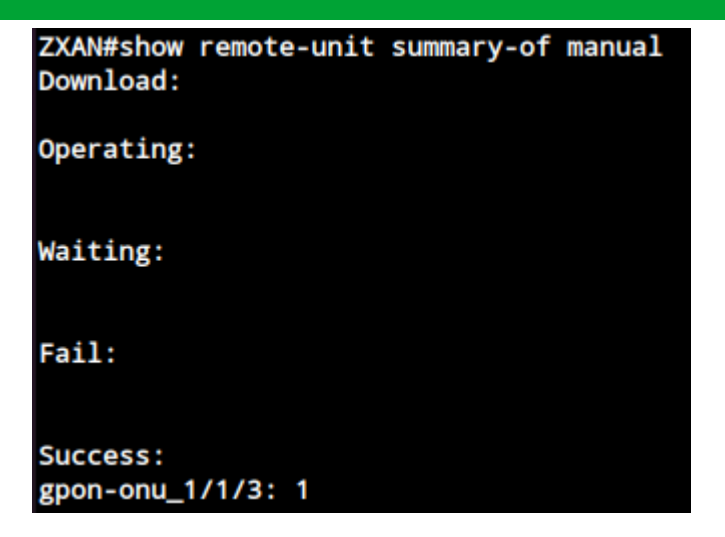

#### show remote-unit summary-of manual

| inte         | bros<br>iFiber 121 A | c                       |                                    |                |                    |                     |  |
|--------------|----------------------|-------------------------|------------------------------------|----------------|--------------------|---------------------|--|
| Status LAN   | WLAN:                | WAN                     | Serviços                           | VolP           | Avançado           | Diagnósticos        |  |
| 1<br>Status  | _                    | Status d<br>Essa página | o Dispositivo<br>mostra o status a | tual e algumas | configurações bása | cas do dispositivo. |  |
|              |                      | Sistema                 |                                    |                |                    |                     |  |
| Dispositivo  |                      | Nome do                 | Dispositivo                        |                | 121AC              |                     |  |
| IPv6         |                      | Tempo At                | ivo                                |                | 19:14              |                     |  |
| PON          |                      | Versão do Firmware      |                                    |                | V210414 3          |                     |  |
| LAN          |                      | Uso de CPU              |                                    |                | 0%                 |                     |  |
| VolP         |                      | Uso de M                | emória                             |                | 30%                |                     |  |
| 20 9 9 9 5 C |                      | Servidore               | s DNS                              |                | 1.1.1.1            |                     |  |
|              |                      | IPv4 Gate               | way Padrão                         |                | 192.168.12         | 20.1                |  |
|              |                      | IPv6 Gate               | way Padrão                         |                |                    |                     |  |

- 1. Acessar o menu Status.
- 2. Selecionar a seção **Dispositivo**.
- 3. Conferir se a Versão de Firmware da ONU está atualizada.